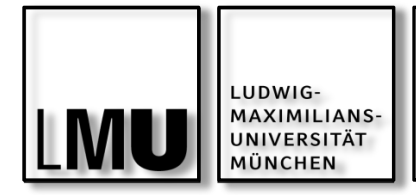

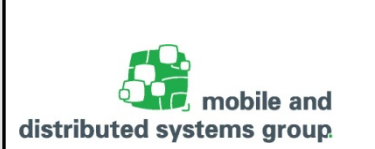

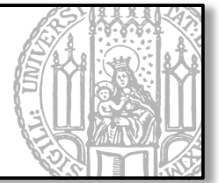

# Javakurs für Fortgeschrittene

Einheit 05: FXML & Scene Builder

Kyrill Schmid Lehrstuhl für Mobile und Verteilte Systeme

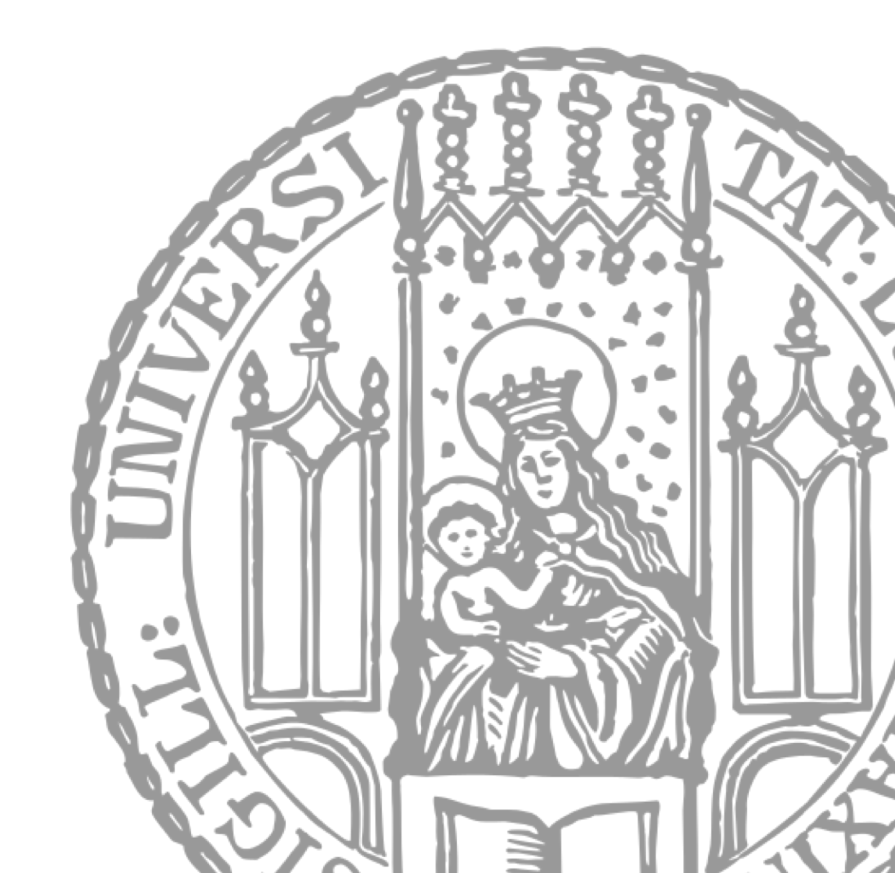

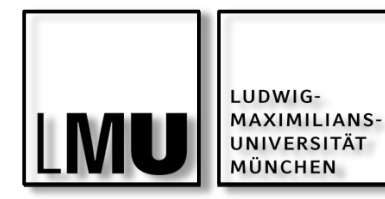

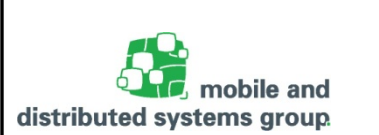

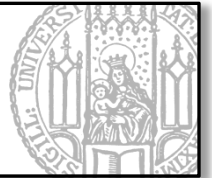

## **FXML und Scene Builder**

- Scene Builder installieren und Demo
- Controller einbinden

### Praxis:

Chat-Fenster mit Scene Builder

#### Lernziele

Scene Builder und FXML in JavaFX nutzen können

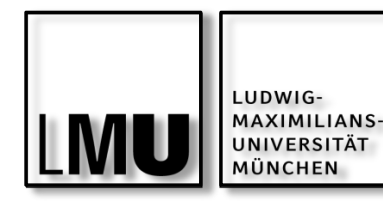

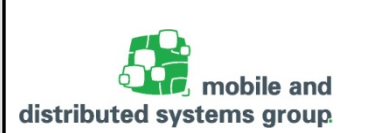

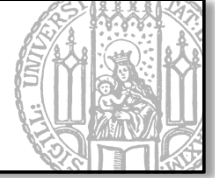

JavaFX bereits einfacher zu implementieren als Swing:

- Einfachere UI-Elemente
- Trennung vom Layout durch Laden von externen CSS-Files

## Dennoch:

- GUI Programmierung immer noch aufwendig
- Und eigentlich trivial
  - Folgt immer dem selben Muster

## Daher:

- Einführung eines XML-Standards: FXML
  - Formale Beschreibung von Layout und UI-Elementen
  - Können dann als Objekte geladen und im Code verwendet werden
- Vorteil: Einfache Erzeugung durch WYSIWYG-Tools
  - Hier bspw.: Scene Builder

| 1   | <pre><?vml version="1.0" encoding="IITF-8">&gt;</pre>                                                                                                    |
|-----|----------------------------------------------------------------------------------------------------|
| 2   | the treater and the treater of the treater of the t |
| 3   | <pre><?import iavafx.geometry.*?></pre>                                                                                                    |
| 4   | <pre>&gt;&gt;&gt;&gt;&gt;&gt;&gt;&gt;&gt;&gt;&gt;&gt;&gt;&gt;&gt;&gt;&gt;&gt;&gt;&gt;&gt;&gt;&gt;&gt;&gt;&gt;&gt;&gt;&gt;&gt;&gt;&gt;&gt;&gt;&gt;</pre>                                                                                                    |
| 5   | <pre>{ import justs.scene.control.*?&gt;</pre>                                                                                                    |
| 6   | () input iava lang *)>                                                                                                    |
| 7   | <pre>( &gt;import justas, scene, lavout *?&gt;</pre>                                                                                                    |
| 8   | <pre>{ javafx.scene.lavout.AnchorPane?&gt;</pre>                                                                                                    |
| 9   |                                                                                                    |
| 108 | <pre><borderpane maxheight="-Infinity" maxwidth="-Infinity" minheight="-Infinity" minwidth="-Infinity" pre="" prefheight="400.0" prefwidth="600.0" xm<=""></borderpane></pre>                                                                                                    |
| 110 | <center></center>                                                                                                    |
| 128 | <gridpane borderpane.alignment="CENTER" prefheight="338.0" prefwidth="600.0"></gridpane>                                                                                                    |
| 130 | <columnconstraints></columnconstraints>                                                                                                    |
| 14  | <columnconstraints hgrow="SOWETIMES" maxwidth="294.0" minwidth="10.0" prefwidth="146.0"></columnconstraints>                                                                                                    |
| 15  | <columnconstraints hgrow="SOMETIMES" maxwidth="532.0" minwidth="10.0" prefwidth="454.0"></columnconstraints>                                                                                                    |
| 16  |                                                                                                    |
| 170 | <rowconstraints></rowconstraints>                                                                                                    |
| 18  | <rowconstraints maxheight="128.0" minheight="0.0" prefheight="12.0" vgrow="SOMETIMES"></rowconstraints>                                                                                                    |
| 19  | <rowconstraints maxheight="319.0" minheight="10.0" prefheight="307.0" vgrow="SOMETIMES"></rowconstraints>                                                                                                    |
| 20  | <rowconstraints minheight="10.0" prefheight="30.0" vgrow="SOMETIMES"></rowconstraints>                                                                                                    |
| 21  |                                                                                                    |
| 228 | <children></children>                                                                                                    |
| 23  | <label text="Counter"></label>                                                                                                    |
| 24  | <text fx:id="actionTarget" gridpane.columnindex="1" stroketype="OUTSIDE" strokewidth="0.0" text="0.0"></text>                                                                                                    |
| 250 | <pre><hbox alignment="TOP_CENTER" gridpane.rowindex="1" prefheight="100.0" prefwidth="200.0" spacing="10.0"></hbox></pre>                                                                                                    |
| 260 | <pre><children></children></pre>                                                                                                    |
| 27  | <pre><button mnemonicparsing="false" onaction="#handleIncreaseButton" text="Increase"></button></pre>                                                                                                    |
| 28  | <pre><button mnemonicparsing="false" onaction="#handleDecreaseButton" prefheight="25.0" prefwidth="66.0" text="Decrease"></button></pre>                                                                                                    |
| 29  |                                                                                                    |
| 800 | <pre><pre><pre><pre><pre><pre><pre><pre></pre></pre></pre></pre></pre></pre></pre></pre>                                                                                                    |
| 81  | <insets top="4.0"></insets>                                                                                                    |
| 82  |                                                                                                    |
| 83  |                                                                                                    |
| 84  |                                                                                                    |
| 85  |                                                                                                    |
| B6  |                                                                                                    |
| 87  |                                                                                                    |
| 20  |                                                                                                    |

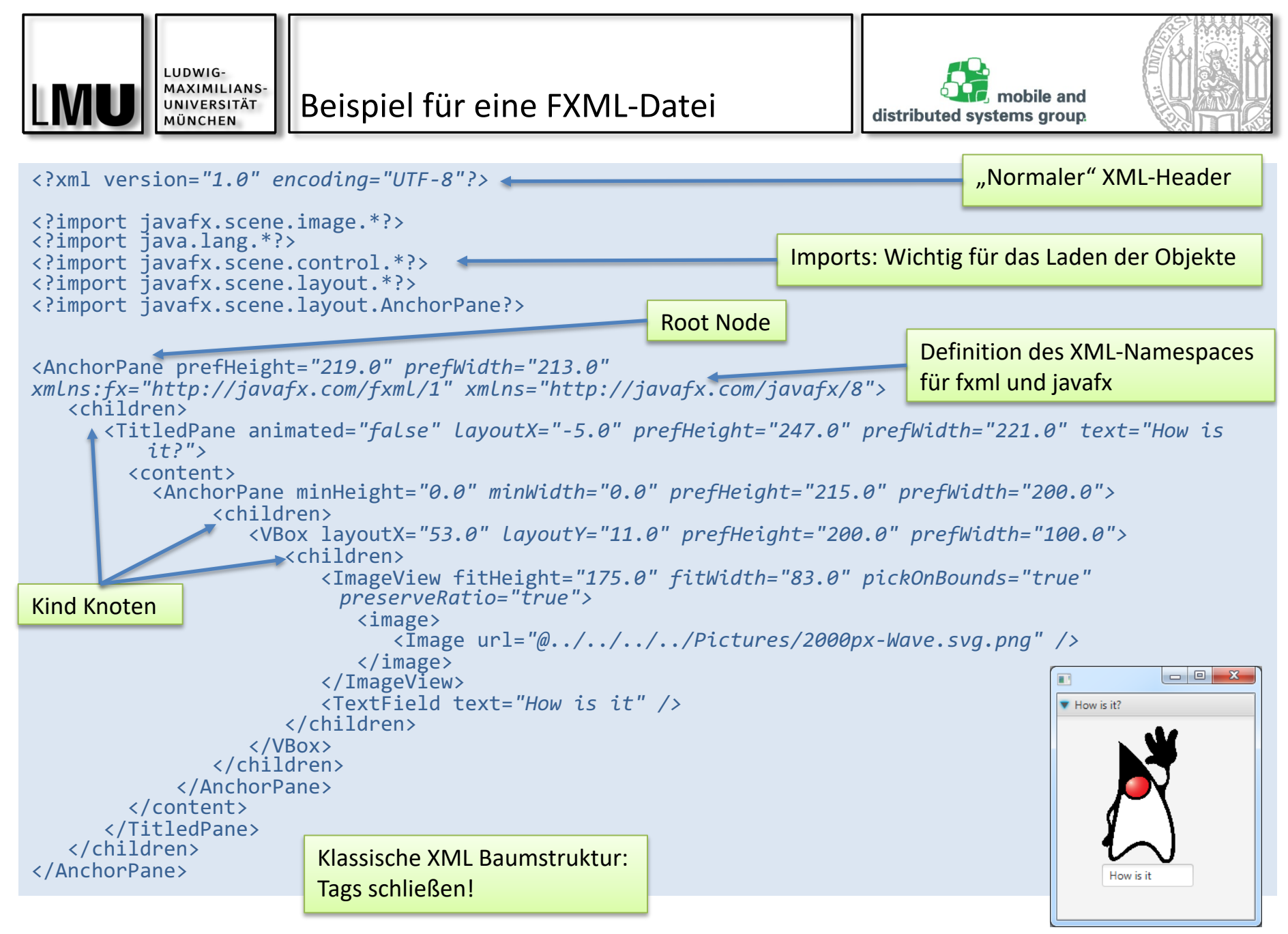

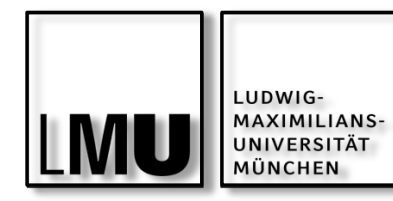

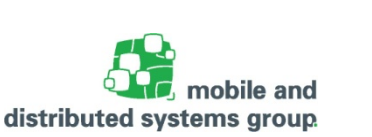

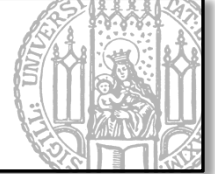

I.d.R. schreibt man eine solche FXML-Datei nicht selbst!

- Wäre sehr umständlich
- Sondern, man lässt sie erzeugen mittels WYSIWYG-Tool: Scene Builder

## Download bei Oracle unter:

http://www.oracle.com/technetwork/java/javafxscenebuilder-1x-archive-2199384.html

- Installieren und einbinden bei Eclipse:
  - Window->Preferences->JavaFX:

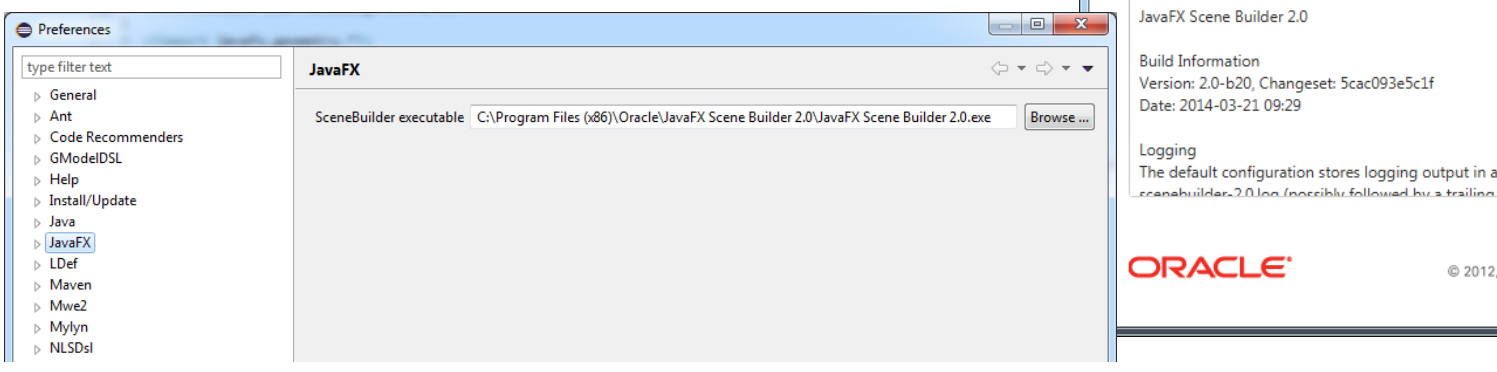

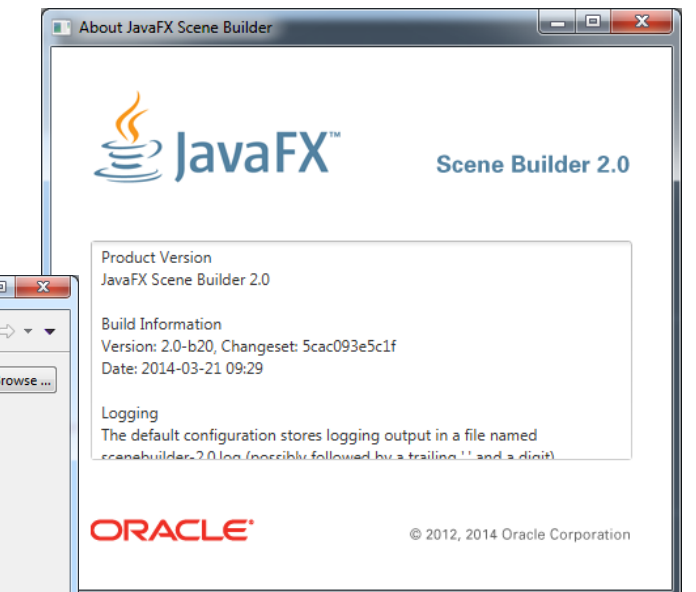

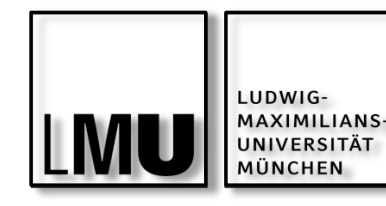

Scene Builder: Demo

distributed systems group

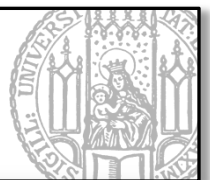

Neues JavaFX Projekt in Eclipse:

- Wir ändern den vorgeschlagenen Code um die Root Pane
  - FXML-Datei "example.fxml"
- Neue FXML Datei mit entspr. Namen anlegen
  - Mit Scene-Builder gestalten

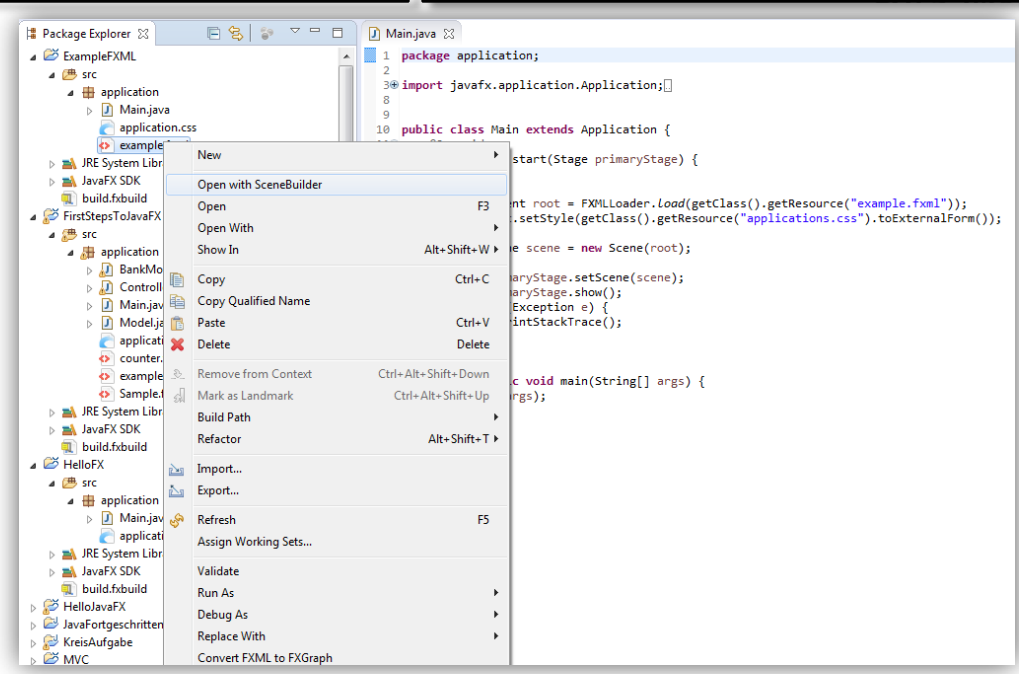

// Im Code FXML-Datei laden:
Parent root = FXMLLoader.load(getClass().getResource("example.fxml"));

```
// Szene setzen und CSS Datei anbinden:
Scene scene = new Scene(root);
scene.getStylesheets().add(getClass().getResource("application.css").toExternalForm());
```

// Szene auf die Bühne holen und anzeigen:
primaryStage.setScene(scene);
primaryStage.show();

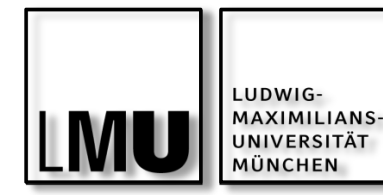

19.06.2018

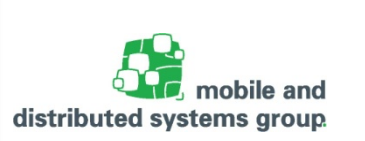

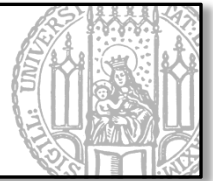

Jede View (FXML-File) braucht einen Controller

- Den können wir durch eine separate Klasse spezifizieren:
  - Sollte das Interface Initializable implementieren
    - Hat die Methode void initialize(URL location, ResourceBundle resources)
    - Wird aufgerufen, wenn der Inhalt des FXML-Dokuments komplett geladen wurde
    - Zum Vergleich: Der Konstruktor wird zuerst aufgerufen (vor dem Laden der UI) Elemente)

```
// Beispiel: Leerer Controller
public class Controller implements Initializable{
  public Controller(){
                                                            Ausgabe:
                                                            Klasse instanziiert
     System.out.println("Klasse instanziiert");
   }
                                                            Elemente Geladen
  @Override
  public void initialize(URL location, ResourceBundle resources) {
     System.out.println("Elemente Geladen");
                               Javakurs 05: FXML & Scene Builder - Kyrill Schmid
```

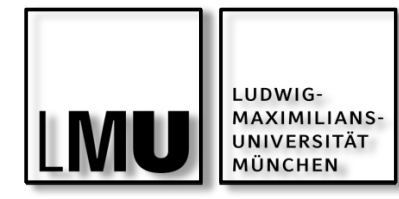

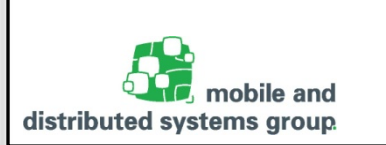

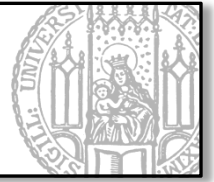

Den Controller können wir nun sehr einfach einbinden und in Ihm die Nutzereingaben entgegennehmen:

... xmlns:fx="http://javafx.com/fxml/1" fx:controller="application.Controller">

 Verbindung zwischen Controller und UI Elementen über IDs und FXML Annotations: @FXML

@FXML private Text actionTarget; <Text fx:id="actionTarget"
strokeType="OUTSIDE"
strokeWidth="0.0" text="0.0"
GridPane.columnIndex="1" />
Im Controller

 Verbindung zwischen EventHandler und ActionEvent über onAction und FXML Annotation:

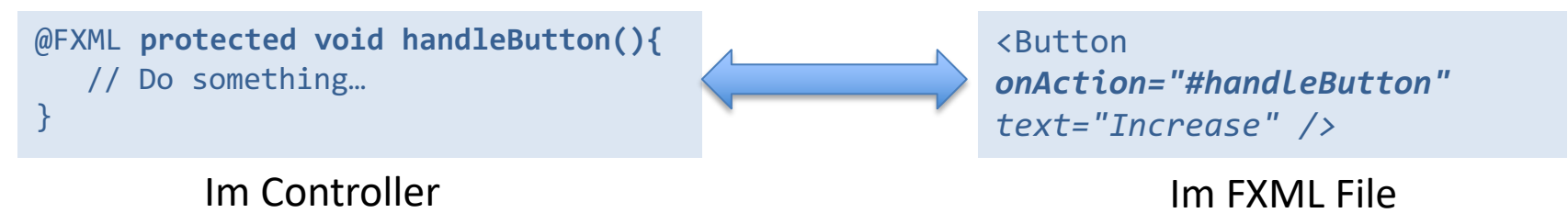

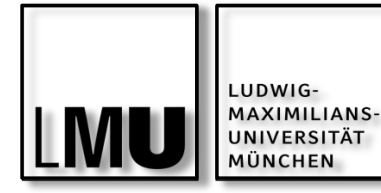

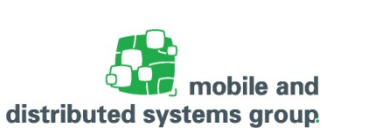

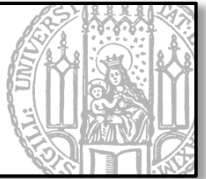

package application;

```
import java.net.URL;
import java.util.ResourceBundle;
import javafx.fxml.FXML;
import javafx.fxml.Initializable;
import javafx.scene.text.Text;
public class Controller implements Initializable{
   private Model model;
   public Controller(){
       System.out.println("Klasse instanziiert");
   }
   @FXML private Text actionTarget;
   @FXML protected void handleIncreaseButton(){
      model.setCounter(model.getCounter()+1);
       actionTarget.setText(""+model.getCounter());
   }
   @FXML protected void handleDecreaseButton(){
      model.setCounter(model.getCounter()-1);
       actionTarget.setText(""+model.getCounter());
   }
   @Override
   public void initialize(URL location, ResourceBundle resources) {
       System.out.println("Geladen");
      this.model = new Model();
}
```

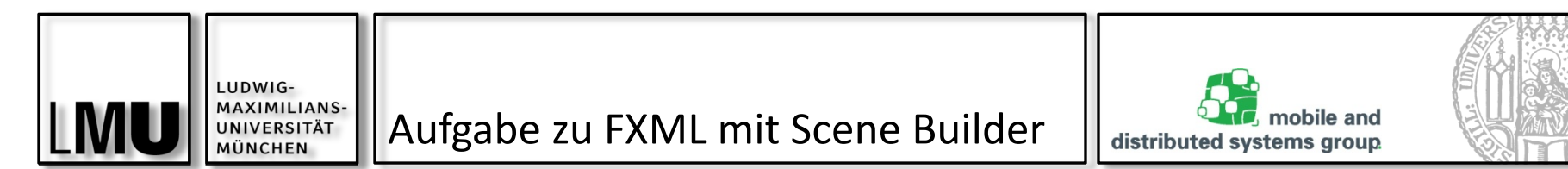

Nutzen Sie nun Ihr erlangtes Wissen über FXML und Scene Builder und gestalten Sie damit eine Chat-GUI, die ungefähr so aussehen könnte:

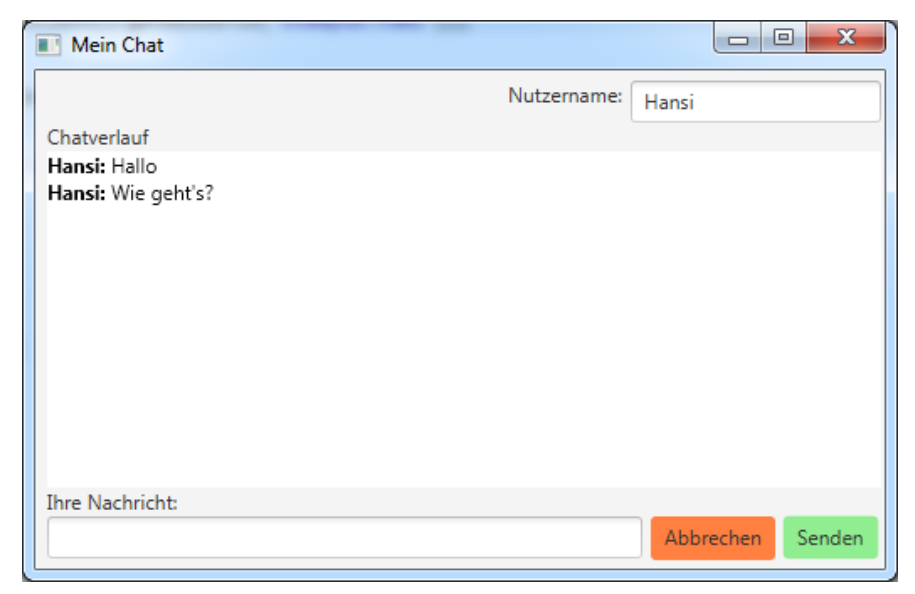

Schreiben Sie einen geeigneten Controller, der

- Nutzereingaben f
  ür Nachrichten und Nutzernamen entgegennimmt
- Beim Drücken des Senden-Buttons diese entsprechend der Grafik im Verlaufsfenster anzeigt.
- Beim Drücken des Abbrechen-Buttons den eingetragenen Text im Nachrichtenfeld wieder löscht Achten Sie auf eine herkömmliche Usability, d.h.:
  - Das Chat-Verlaufsfenster darf nicht direkt editiert werden können
  - Beim Absenden einer Nachricht wird automatisch das Nachrichtenfeld geleert.

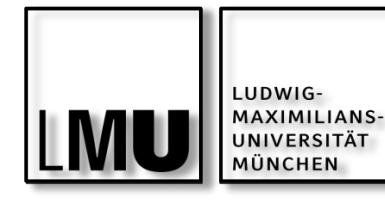

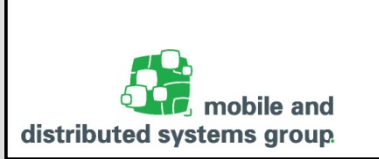

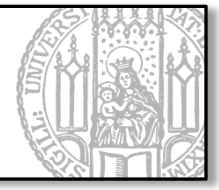

Will man sein Model für verschiedene Controller nutzen, muss man die Instanz dem Controller bekanntmachen (übergeben).

- Ein einfache Parameterübergabe mittels Konstruktor funktioniert hier nicht, da der Controller mittels FXML vom Framework erzeugt wird!
- Daher 2 Möglichkeiten:
  - 1. Möglichkeit:
    - Die Controller-Instanz selbst erzeugen und nicht durch FXML
      - Ganz normal mittels new Controller (param1, param2,...)
    - und beim FXML-Loader bekannt machen:
      - setController(myController);

```
Model model = new Model();
FXMLLoader loader = new FXMLLoader(getClass().getResource("counter.fxml"));
                                                               Der Controller brauch natürlich
Controller c = new Controller(model);
                                                                 einen entspr. Konstruktor!
loader.setController(c); _
                                                               Nicht vergessen: Im FXML File
Parent root = loader.load();
                                                                 den Controller zu löschen!
                                          Dann erst laden!
//...
19.06.2019
                                Javakurs 06: FXML & Properties - Kyrill Schmid
```

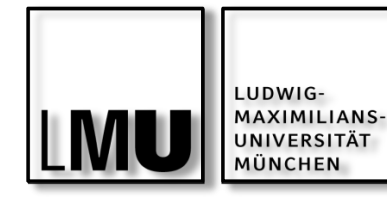

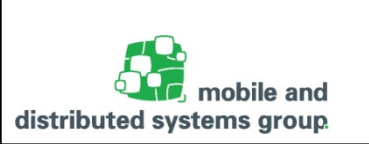

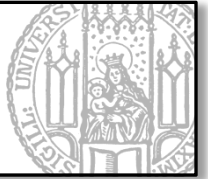

- 2. Möglichkeit:
  - Den Controller durch FXML erzeugen lassen
  - Nachdem der Controller geladen ist
    - die entsprechende Controller-Instanz durch getController() vom loader holen
    - Einen eigenen Setter zum Setzen des Models aufrufen

```
Model m = new Model();
FXMLLoader loader = new FXMLLoader(getClass().getResource("counter.fxml"));
// Zuerst laden:
Parent root = loader.load();
// Dann Controller-Instanz holen:
Controller c = loader.<Controller>getController();
// Dann eigenen Setter aufrufen:
c.setModel(m);
```

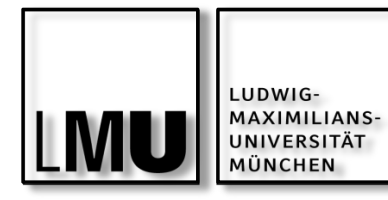

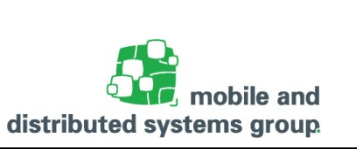

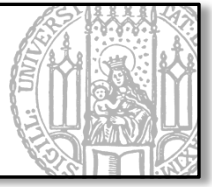

Schreiben Sie nun ein Model für Ihre zuvor erstellte Chat-Anwendung, welches die eingegebenen Nachrichten zusammen mit dem Nutzernamen speichert.

Verknüpfen Sie anschließend das Model mit 2 Chat-Anzeigen, so dass über dieses Model ein lokaler (einfacher) Chat realisiert werden kann.

Ihr Model soll ganz einfach gehalten sein:

- Es besitzt 2 ArrayLists für Nutzernamen und Nachrichten
- Es hat eine Methode, um neue Nachrichten + Nutzernamen zu speichern
  - Bsp.: public void addMsg(String uname, String txt)
- Es hat 2 Getter für die beiden ArrayLists

Wenn Sie nun eine Nachricht in das Chat-Fenster eingeben, soll diese Nachricht mit dem Nutzernamen im Model gespeichert werden.

 Für die Ausgabe müssen Sie nun auf den Inhalt der beiden ArrayLists im Model zugreifen und diese wie gewohnt anzeigen.

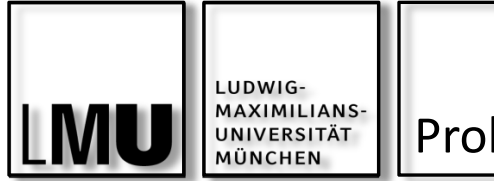

Problem

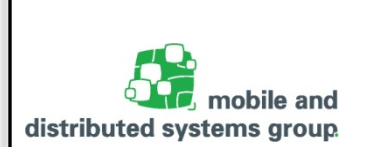

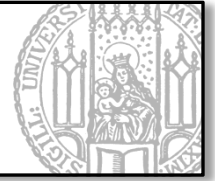

Wir haben wieder das Problem von inkonsistenten Anzeigen, obwohl das Model immer die richtigen Datenbestände hat.

- Wir brauchen wieder einen Mechanismus, wie das Observer-Pattern
- Dieses mal: Properties & Binding!